## مراحل ثبت نام و اخذ وام توسط دانشجو

دانشجویان گرامی جهت ثبت نام به منظور اخذ وام می بایست مراحل زیر را به ترتیب انجام دهند.

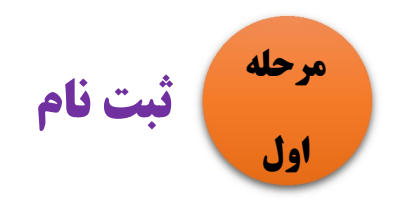

مراحل ۱ و ۲ مخصوص دانشجویانی است که قصد دارند برای اولین بار وام دریافت نمایند. دانشجویانی که برای اولین بار می خواهند وام بگیرند می بایست در پورتال دانشجویی ثبت نام کنند. ابتدا وارد آدرس زیر شوید:

ورود به سایت صندوق رفاه دانشجویان bp.swf.ir پورتال دانشجویی صندوق رفاه

با ورود به آدرس فوق صفحه زیر را مشاهده خواهید نمود:

| مندوق رفاه دفشتیویان<br>یورتال دانشچویی صندوق رفاه                                                                      |
|----------------------------------------------------------------------------------------------------|
| ک ملی ورود کاربر<br>کد ملی کلمه عبور<br>کلمه عبور<br>حاصل جمع<br>ورود_<br>۲ - به حبور حبی کاراد<br>نیت نام دانشجوی جدید |
|                                                                                                    |

سپس بر روی گزینه ثبت نام دانشجویان جدید کلیک نمایید. پس از کلیک صفحه زیر باز خواهد شد.

| U) |                                                                                           |                                                    |
|----|-------------------------------------------------------------------------------------------|----------------------------------------------------|
|    |                                                                                           | صندوق رفاه دانشجویان<br>پورتال دانشچویی صندوق رفاه |
|    | دانشجوی گراهی با توجه به محدودیت های فنی لطفا از ساعت 8 میج الی 16 بعد ظهر ثبت نام نمایید |                                                    |
|    | كد ملى * تاريخ تولد(با فرمت######### وارد گردد) *                                         |                                                    |
|    | *                                                                                         |                                                    |
|    | جستجو                                                                                     |                                                    |
|    | ارتباط با ما<br>© تمامی حقوق این سایت برای صندوق رفاه دانشجویان وزارت علوم محفوظ می باشد  |                                                    |

پس از وارد کردن کد ملی و تاریخ تولد در جدول فوق و جستجو، پنجره زیر باز خواهد شد:

|                                                                                           | می در به استیاب<br>پردیک التقریبی ستون رفاد |
|-------------------------------------------------------------------------------------------|---------------------------------------------|
| دانشموی گراهی با توجه به محدودیت های فنی لطفا از ساعت 8 میچ آلی 16 بعد طور ثبت نام نمایید | 2011 - SSAM - SSAM                          |
| کد ملی *<br>اناریخ تولد(با فرمت ####################################                      |                                             |
|                                                                                           |                                             |
| منع                                                                                       | اطلاعات بابه                                |
| نابعيت * محل عدور *                                                                       |                                             |
| AP Itylo                                                                                  |                                             |
| * - tool &-                                                                               |                                             |
|                                                                                           |                                             |
| بالشكدة                                                                                   |                                             |
| رشنه تحصيلي *                                                                             |                                             |
|                                                                                           | 1 march all 1                               |
| نوع دوره تحصیل<br>انوع دوره تحصیل                                                         | أطلاعات تحصيلي                              |
| ( روزانه \$) (کاردانی \$)                                                                 |                                             |
| سال ورود نیمسال ورود                                                                      |                                             |
| [ ۰۰۰۰۰ ع] [ تیمسال اول(مهر) ع]                                                           |                                             |
| شماره دايشجوس *                                                                           |                                             |
|                                                                                           |                                             |
| للعن با كد شهرستان *<br>                                                                  |                                             |
|                                                                                           |                                             |
| ن ریافت که صحت سنجی                                                                       |                                             |
| حاصل جمع را وارد نمایید = = = = = = = = = = = = = = = = = =                               |                                             |
| فغيره المرافى                                                                             |                                             |
| ارتباط با ما<br>© تمامي حقوق اين سايت برای صندون رفاه دانشجويان وزارت علوم محفوظ من باشد  |                                             |

پس از تکمیل درست جدول فوق، بر روی کلید ذخیره کلیک نمایید.

جدول فوق شامل دو بخش است : اطلاعات پایه و اطلاعات تحصیلی. در خصوص تکمیل فرم فوق به نکات زیر توجه کنید:

- ۱- در پر کردن هر بخش نهایت دقت را به عمل آورید. در صورت اشتباه وارد کردن اطلاعات، عواقب آن متوجه دانشجو خواهد بود.
- ۲- در بخش اطلاعات تحصیلی کد مرکز آموزشی این واحد ( فنی پسران سمنان) ۲۹۹ می باشد.

۳- در بخش وارد کردن شماره تلفن، حتما حتما ضروری است شماره تلفن وارد شده توسط دانشجو به نام شخص خود دانشجو باشد در غیر اینصورت در هنگام تسویه حساب دچار مشکل خواهید شد.

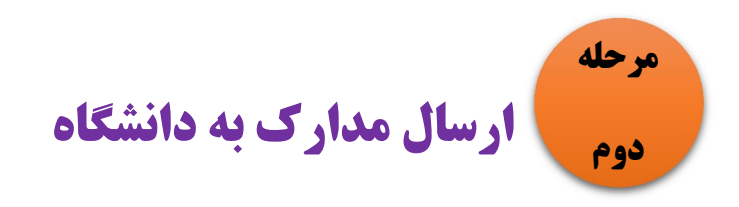

در این مرحله دانشجو می بایست مدارک ذیل را برای دانشگاه ( بخش امور دانشجویی) ارسال نماید. دانشگاه پس از تایید، این امکان را فراهم می کند تا دانشگاه بتواند برای انواع وام مورد نیاز درخواست بدهد.

- سند تعهد فتوكپى فيش حقوقى حكم ضامن
  - فتوکپی کارت دانشجویی
    - فتوکپی کارت ملی
    - فتوكپى شناسنامه
    - مستندات وام ضروری

آدرس: سمنان بلوار شریف دانشکده فنی سمنان صندوق پستی ۳۵۱۶۷۴۳۸۸۱

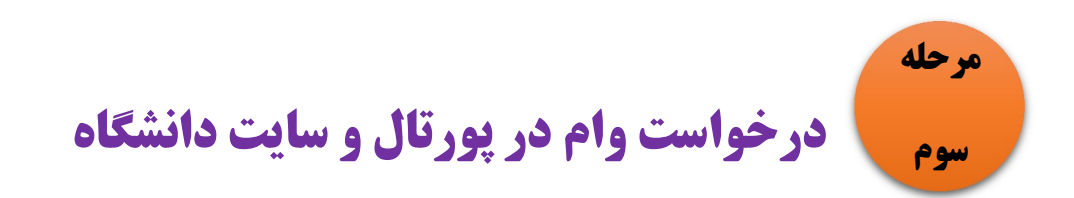

این مرحله، سومین مرحله ثبت نام برای دانشجویان جدیدالورود و درواقع اولین مرحله ثبت نام وام برای دانشجویانی است که برای چندمین بار می خواهند وام بگیرند.

در این مرحله دانشجویان می بایست در *دو قسمت مهم* ثبت نام نمایند.

۱- درخواست وام در پورتال دانشجویی:

ورود به سایت صندوق رفاه دانشجویان **bp.swf.ir** پورتال دانشجویی صندوق رفاه

پس از وارد شدن به سایت فوق، پنجره زیر باز خواهد شد.

|                                                                                                    |          | مندون دانه دانندیون<br>پورتان دانشجویی<br>پورتان دانشجویی صلفون رفاء |
|----------------------------------------------------------------------------------------------------|----------|----------------------------------------------------------------------|
| مريحة المرابع المربحة المربحة المربحة المربحة المربحة المربحة المربحة المربحة المربحة المربحة المربحة المربحة                          | 21       | ورود کاربر                                                           |
| به پورده داستویې عبدوی زهه خوش اسید                                                                                                    |          | کد ملی                                                               |
| قابل نوجه دانشجویان گرامی                                                                                                    |          | کلمه عبور                                                            |
| در راستای اجراز هویت دانشجویان ، از این پس برای ارائه هردونه خدمات<br>الکترونیکی و یا دریافت تسهیلات ، سیم کارت فعال تلفن همراه اعلامی | 14 + 3 = | حاصل جمع                                                             |
| می بایست به نام شخص متقاضی باشد<br>سنوالات متداول دفت چه اقساط و تسویه حساب                                                            |          | ورود                                                                 |
| نام کاربری کلیه دانشجویان ، کد ملی به صورت 10 رقم عددی و بدون<br>خطوط بین آن می باشد                                                   |          | <u>کلمه عبور خود را فراموش کرده ام</u><br>ثبت نام دانشجوی جدید       |

کلمه عبور در پنجره فوق بطور پیش فرض کد ملی می باشد. با وارد کردن کد ملی و کلمه عبور بر روی آیکون ورود کلیک نمایید سپس پنجره زیر باز می شود:

| خوش آمدید:<br>شماره پرونده:<br>شـماره ملـی: | المين المنظمين المنظمة المنظمة المنظمة المنظمة المنظمة المنظمة المنظمة المنظمة المنظمة المنظمة المنظمة المنظمة ا<br>المنظمة المنظمة المنظمة المنظمة المنظمة المنظمة المنظمة المنظمة المنظمة المنظمة المنظمة المنظمة المنظمة المنظمة |                        |
|---------------------------------------------|----------------------------------------------------------------------------------------------------|------------------------|
|                                             | ماهده پرداختى، منوى اطلاعات دانشجو زېر منوى خلاصه وضعيت پرونده***** پېگېرې پرداختى ئېت نشده :منوى بررسى پرداخت<br>وام<br>ماه                                                                                                    | <b>مش</b><br>درخواست ر |
|                                             | مشخصات شخصي                                                                                                    | 1                      |
|                                             | شماره پرونده شماره ملی<br>نام نام خانوادگی                                                                                                    |                        |
|                                             | نام پذیر شیماره شیاسیامه<br>ناریخ تولید جنسیت<br>تابعیت                                                                                                    |                        |

سپس بر روی آیکون درخواست وام کلیک کنید. با کلیک بر روی این آیکون پنجره زیر باز می گردد:

|                                       |                                                                            |                                                                                                    | نماييد                                                                                                    |                                                     | 1                                                        |
|---------------------------------------|----------------------------------------------------------------------------|----------------------------------------------------------------------------------------------------|----------------------------------------------------------------------------------------------------|-----------------------------------------------------|----------------------------------------------------------|
|                                       |                                                                            |                                                                                                    |                                                                                                    |                                                     | ات تحصیلی<br>با در مذہ                                   |
|                                       |                                                                            | سې<br>خانمادگې،                                                                                                    | دد ا                                                                                                    |                                                     | مارة بروندة                                              |
|                                       |                                                                            | نه تحصیلی                                                                                                    | د شد                                                                                                    |                                                     | کر آموزشری                                               |
|                                       |                                                                            | باره دانشجویې                                                                                                    | شه                                                                                                    |                                                     | طع تحصيلي                                                |
|                                       |                                                                            | سال تحصيلي                                                                                                    | نيم                                                                                                    |                                                     | ال تحصيلې                                                |
|                                       |                                                                            |                                                                                                    |                                                                                                    |                                                     | م درخواستی                                               |
| ض الحسنة مهر ايران 🕥 تحصيلي           | 🔿 مسکن بانک قر                                                             | 🔿 ضروری                                                                                                    |                                                                                                    |                                                     |                                                          |
|                                       | ی نخبگان                                                                   | وديعه مسكن مناهلم                                                                                                    |                                                                                                    |                                                     |                                                          |
|                                       |                                                                            |                                                                                                    |                                                                                                    |                                                     |                                                          |
|                                       |                                                                            |                                                                                                    |                                                                                                    |                                                     |                                                          |
| شماره جساب                            | ماجب جساب                                                                  | شعبة                                                                                                    | بانک                                                                                                    | انتخاب                                              | مان حساب                                                 |
| شماره حساب                            | صاحب حساب                                                                  | شعبه                                                                                                    | بان <b>ک</b><br>تجارت                                                                                                    | انتخاب                                              | مان حساب                                                 |
| شماره حساب                            | صاحب حساب                                                                  | للبعية                                                                                                    | <b>بانک</b><br>تجارت                                                                                                    | انتخاب                                              | صان حساب                                                 |
| شماره حساب<br>دفترخانه فمال/غبر فعال  | صاحب حساب<br>ماحب حساب<br>تاريخ گواهې                                      | شعبته<br>ر شماره سند                                                                                                    | بانک<br>تجارت<br>نام خانوادگی نام بد                                                                                                    | انتخاب                                              | مان حساب –<br>مان حساب –<br>ان طامن و سند تعهد – – – – – |
| شماره حساب<br>دفنرخانه فمال/غبر فمال  | صاحب حساب<br>تاريخ گواهي                                                   | شمیه<br>ر شماره سند                                                                                                    | یانک<br>تجارت<br>نام خانوادگی نام ید                                                                                                    | انتخاب<br>نام حامن                                  | عات حساب<br>ات حامن و سند تعهد                           |
| شماره حساب<br>دفترخانه فمال/غیر فمال  | صاحب حساب<br>تاريخ گواهي                                                   | شعبه<br>ر شماره سند<br>میزان                                                                                                    | بانگ<br>تجارت<br>نام خانوادگی نام بد                                                                                                    | انتخاب                                              | صات حساب<br>ات ضامن و سند نعهد                           |
| شماره حساب<br>دفترخانه فمال/غیر فمال  | صاحب حساب<br>تاريخ گواهي                                                   | شمیه<br>ر شماره سند<br>ق رفاه                                                                                                    | بانک<br>نجارت<br>نام خانوادگی نام بد<br>دانلود قوانین صندو                                                                                                    | انتخاب<br>نام حامن                                  | مات حساب<br>ات ضامن و سند تعهد                           |
| شماره حساب<br>دفترجانه فعاله/غیر فعال | ماحب حساب<br>تاريخ گواهي<br>و مې پذيرم                                     | شعیه<br>ر شماره سند<br>ق رفاه<br>رواه دانشجویان را مطالعه نموده و                                                                    | بانک<br>تبارت<br>نام خانوادگی نام بد<br>دانلود قوانین صندو<br>بوط به برداخت و باربرداخت وام صندوق                                                                 | التخاب<br>الم طامن                                  | مات حساب<br>ات ضامن و سند تعهد –                         |
| شماره حساب<br>دفترجانه فعال/غیر فعال  | ماخب حساب<br>تاريخ گواهي<br>و مي پذيرم<br>است کننده وارد گردد              | شعیه<br>ر شماره سند<br>ق رفاه<br>رفاه دانشجویان را مطالعه نموده و<br>ماره همراه متعلق به کد ملی درخوا                                | بانک<br>تبارت<br>نام خانوادگی نام بد<br>دانلود قوائین صندو<br>بوط به برداخت و بازبرداخت وام صندوق<br>اور تبت درخواست وام می بایست ش                               | انتخاب<br>الم طامن<br>الم عامن<br>البجانب فوانين مر | مات حساب<br>ات ضامن و سند تعهد                           |
| شماره حساب<br>دفترخانه فعال/غیر فعال  | ماخب حساب<br>تاريخ گواههي<br>و مي پذيرم<br>است کننده وارد گردد<br>صحت سنجي | شعیه<br>ر شماره سند<br>ق رفاه<br>رفاه داستجویات را مطالعه نموده و<br>میاره همراه متعلق به کد ملی درخوا<br>جی شماره همراه _ دریافت کد | بانک<br>تبارت<br>نام خانوادگی نام بد<br>دانلود قوائین صندو<br>بوط به برداخت و باربرداخت وام صندوق<br>لور ثبت درخواست وام می بایست ش                               | انتخاب<br>الم طامن<br>الم طامن<br>البجانب فوانين مر | صات حساب<br>ات صامن و سند تعهد                           |
| شمارة حساب<br>دفترجانه فمال/غير فمال  | ماخب حساب<br>تاریخ گواهی<br>و می پذیرم<br>است کننده وارد گردد<br>صحت سنجی  | شعیه<br>و شماره سند<br>ق رفاه<br>برفاه داستجویان را مطالعه نموده و<br>جی شماره همراه _ دریافت کد ،<br>درخواست جدید                   | بانک<br>تجارت<br>نام خانوادگی نام بد<br>دانلود قوانین صندو<br>بوط به برداحت و بازبرداخت وام صندوق<br>لور تبت درخواست وام می بایست شد<br>کد صحت سند<br>ثبت درخواست | انتخاب<br>الم طامن<br>الم جامن<br>ابتجاب فوانين مر  | صات حساب<br>ات ضامن و سند تعهد                           |

در پنجره باز شده فوق، دانشجو می تواند نوع وام مورد نظر را انتخاب نماید.

| باب          | (Level)          | -                          |                       |                        |             |            | and the second line |
|--------------|------------------|----------------------------|-----------------------|------------------------|-------------|------------|---------------------|
|              | Ö                | ياري<br>تجارت              |                       | شعبه                   | فاحب حساب   |            | بمارة حساب          |
| ، و سند تعهد |                  |                            |                       |                        |             |            |                     |
|              | نام ضامن         | نام خانوادگې               | نام پدر               | شماره سند              | تاريخ گواهې | دفترخانه   | فعال/غير فعال       |
|              | -                | 100                        | -                     | 1.610                  | 100.00      | the second | -                   |
|              |                  | دائلود أ                   | فوانين صندوق رفاه     |                        |             |            |                     |
|              | 📄 نجانب قوانين ا | مربوط به پرداخت و بازپرداخ | یت وام صندوق رفاه دان | شجویان را مطالعه نموده | و مي پذيرم  |            |                     |

در پنجره باز شده فوق دانشجو می تواند نوع وام مورد نظر را انتخاب نماید. سپس می بایست با کلیک بر روی آیکون " دریافت کد صحت سنجی" کد صحت را دریافت و در قسمت مشخص شده وارد نماید.( کد صحت به موبایل دانشجو ارسال می گردد)

|              | انتخاب           | بانک                       | P                    | شعبه                    | صاحب حساب             | â        | بمارہ جساب    |
|--------------|------------------|----------------------------|----------------------|-------------------------|-----------------------|----------|---------------|
|              | 0                | تجارت                      |                      | 1000                    | and the second second |          |               |
| ن و سند تعهد |                  |                            |                      |                         |                       |          |               |
|              | نام ضامن         | نام خانوادگې               | نام پدر              | شماره سند               | ناريخ گواهپ           | دفترخانه | فعال/غير فعال |
|              | -                |                            | designed.            |                         |                       |          | -             |
|              |                  | دائلود ق                   | وانين صندوق رفاه     |                         |                       |          |               |
|              | 🕑 اينجانب قوانين | مربوط به پرداخت و بازپرداخ | ت وام صندوق رفاه دان | نشجویان را مطالعه نموده | و مي پذيرم            |          |               |

سپس بر روی آیکون ثبت درخواست کلیک نمایید. پس از ثبت درخواست دانشجو پنجره زیر را مشاهده خواهد کرد:

|                                    | نام ضامت         | نام خانوادگې               | ناه بدر                                                                                                    | شماره سند              | ناريخ گواهي          | دفندخانه | فمال/غير فمال |
|------------------------------------|------------------|----------------------------|----------------------------------------------------------------------------------------------------|------------------------|----------------------|----------|---------------|
|                                    |                  |                            |                                                                                                    |                        | 0-9-000              |          |               |
|                                    | -                | 1000                       | and the second second s |                        |                      | 1000     |               |
|                                    |                  | دائلود ة                   | وانين صندوق رفاه                                                                                                    |                        |                      |          |               |
|                                    | 💟 اینجانب قوانین | مربوط به پرداخت و بازپرداخ | ت وام صندوق رفاه دان                                                                                                    | شجویان را مطالعه نموده | و می پذیرم           |          |               |
|                                    | بم               | بنظور ثبت درخواست وامر مم  | ی بایست شماره همر                                                                                                    | اه متعلق به کد ملی درخ | واست کننده وارد گردد | storing  |               |
|                                    |                  | 1                          | کد صحت سنجی شم                                                                                                    | اره همراه دریافت ک     | . صحت سنجی           | 45637    |               |
|                                    |                  | ثبت درخواست                | درخواس                                                                                                    | ت جدید                 |                      |          |               |
| خواستهای وام تایید شده در این ترم— |                  |                            |                                                                                                    |                        |                      |          |               |
| خواستهای وام در انتظار تایید       |                  |                            |                                                                                                    |                        |                      |          |               |
| ala fai                            | <del>ن</del> ا   | اريخ درخواست               |                                                                                                    |                        | وضعيت درخواست        |          |               |
| <b>P9 CP</b>                       |                  | 1799/. 1//.                |                                                                                                    |                        |                      |          |               |

در پنجره فوق دانشجو می تواند وام ثبت شده را ملاحظه نماید سپس چنانچه اگر دانشجو متقاضی وام جدید بود می تواند بر روی آیکون " درخواست جدید" کلیک نموده و مراحل قبل را تکرار نماید.

۲-درخواست وام و بارگذاری مدارک خواسته شده در سایت دانشکده فنی و حرفه ای پسران سمنان:

در این مرحله دانشجویان می توانند از طریق گوگل کروم یا موزیلا فایر فاکس وارد سایت دانشکده فنی و حرفه ای پسران سمنان شود.

با ورود به سایت مذکور پنجره زیر باز میشود.

| 🕇 🗙 دانشگاه فنی و حرفه ای استان سمنا                      | 0                                                                                                    | -                  | ٥                  | × |
|-----------------------------------------------------------|----------------------------------------------------------------------------------------------------|--------------------|--------------------|---|
| $\leftrightarrow$ $\rightarrow$ C $\sim$ semnan.tvu.ac.ir |                                                                                                    | 🕸 ★                |                    | : |
| م جنور 🔍 🔍                                                | 🗄 📼 🙆                                                                                                    | 27 مېر 1400        | معطنيه             | î |
| مامانه ها اکترونیکی ۲                                     | می دانشگاه فی و حرف ای استان سنان<br>در دانشگاه نی و حرف ای استان سنان<br>در دانشگاه نی و حرفه ای « دربارد استان » دانشگاه نی و حرفه ای عقاب اکترونیکی »<br>پژوهش » ارتباط باها » مرکز مشاوره سلامت آن و روان « سامانه اکترونیکی پاستگویی به هکایات وزارت علوم، تحلیطات و فناوری | م<br>درو<br>خدمت ۷ | لمان<br>خان<br>ميز |   |

سپس وارد بخش خدمات الکترونیکی می شوید.

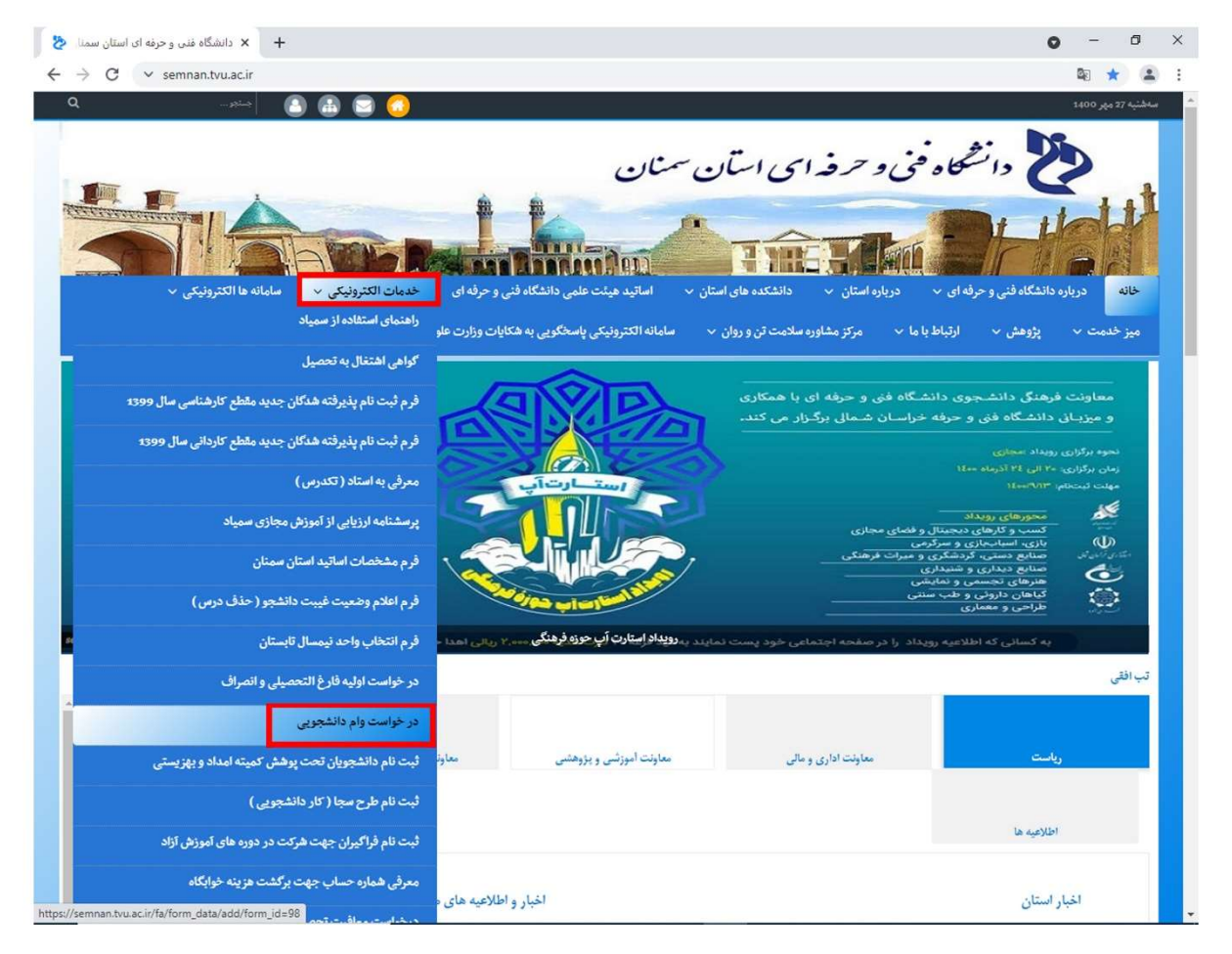

در بخش خدمات الکترونیکی وارد بخش درخواست وام دانشجویی شده و با ورود به آن صفحه زیر باز می شود.

|                                             |                                                                                                    |                                                                                    | • - •                                                                                                    |
|---------------------------------------------|----------------------------------------------------------------------------------------------------|------------------------------------------------------------------------------------|----------------------------------------------------------------------------------------------------|
| → C v semnan.tvu.ac.ir/fa/form_data/add/for | m_id=98                                                                                                    |                                                                                    | 🗟 🕁 🏩                                                                                                    |
| >>> 🕒 🕒 😒                                   | ۲                                                                                                    |                                                                                    | سەطئىبە 27 مەر 1400                                                                                            |
| اکترونیکی ۷ سامانه ها اکترونیکی ۷           | منان<br>منان<br>استند مینت علمی دانشگاه فنی و حرفه ای خدمان ۱                                                                                                    | ن و حرف ای استان س<br>مراد استان ۲ درباره استان ۲<br>درباره استان ۲ درباره استان ۲ | دانتگاه فی<br>منابع درانتگاه فی<br>خانه درباره دانتگاه فنی و حرفه ای م                                         |
| و فناوری                                    | سامانة الكثرونيكي پاسخكريي به هكايات وزارت علوم، تحقيقات                                                                                                    | ✓ مرکز مشاوره سلامت تن و روان ✓                                                    | میز خدمت < پژوهش < ارتباط با ما<br>خانه » در خواست وام دانفجویی / الاودن اطلاعات خود                           |
|                                             |                                                                                                    |                                                                                    | در خواست وام دانشجویی                                                                                          |
| ر درخواستواممی نمایند علاوه بر ثبت          | ثبت نمایند همچنین دانشجویانی که برای اولین بار                                                                                                    | ک وام تحویل داده اند فقط در خواست را<br>برای آپلود250 کیلوبایت ) نمایند            | قابل توجه دانشجویانی که قبلا مدار<br>درخواست وام مدارک خود را آبلود ( ،                                        |
|                                             | نام پدر                                                                                                    |                                                                                    | نام و نام خانوادگی<br>*                                                                                        |
|                                             | کد دلی                                                                                                    |                                                                                    |                                                                                                    |
|                                             |                                                                                                    |                                                                                    | شباره دانشجریی                                                                                                 |
|                                             | *                                                                                                    |                                                                                    | شیاره دانشچریی<br>*                                                                                            |
|                                             | *                                                                                                    |                                                                                    | شياره دائشچري<br>*                                                                                             |
| *                                           | * شماره شبای بانک تجارت فرع وام                                                                                                    |                                                                                    | شباره داندېزيي<br>*<br>رشته تحصيلي                                                                             |
| *                                           | ی<br>شماره شبای بانک تجارت<br>فرع وام<br>وام تحصیلی ب                                                                                                    |                                                                                    | شاره دانشتریی<br>*<br>رفته تحمیلی<br>ب                                                                         |
| *                                           | *<br>شاوه شبای بانک تجارت<br>نوع وام<br>رام تحصیلی ب<br>سند تعهد<br>ام از او در معروبی<br>سند تعهد<br>ام از او در معروبی<br>سند تعهد<br>ام از او در معروبی<br>ام از او در معروبی<br>ام از ام از او در معروبی<br>ام از ام از از ام از ام از ام از ام از از ام از ام از از ام از از از از از از از از از از از از از |                                                                                    | شياره دانشيزيني<br>*<br>رفته تعميلي<br>شياره كانن هيراه                                                        |
| *                                           | لله اوه طبای باتک تجاوت<br>الماوه طبای باتک تجاوت<br>فرع وام<br>رام تحصیلی<br>متد تعهد<br>No file chosen Choose File                                                                                                    |                                                                                    |                                                                                                    |
| *                                           | ی ایک تجارت<br>هماره طبای باتک تجارت<br>قرع وام<br>رام تحسیلی<br>No file chosen [Choose File]<br>اسکن شناسنامه<br>No file chosen [Choose File]                                                                                                    |                                                                                    | شباره دانشيتريي<br>*<br>رشته تحصيلي<br>*<br>شباره تلفن غمراه<br>*<br>کارت دانشيتري                             |
| *                                           | ی ایک تجارت<br>فیاره طبای باتک تجارت<br>نوع وام<br>رام تحصیلی ب<br>ایم تد تعهد<br>No file chosen Choose File<br>ایم کو بازت ملی<br>No file chosen Choose File                                                                                                    |                                                                                    | شاره دانشېزیی<br>*<br>برخته تحصیلي<br>*<br>شماره تلن شمراه<br>*<br>کارت دانشېزیي<br>No file choses Choose File |

دقت شود که اطلاعات خانه های ستاره دار با دقت پر شود. ضمنا اگر دانشجویی متقاضی چند نوع وام است، می بایست به ازای هر وام درخواستی فرم فوق تکمیل گردد.

دانشجویانی که قبلا وام گرفته اند فقط اطلاعات پر می کنند و نیاز به بارگذاری مدارک نیست

پس از تکمیل فرم فوق در پایین فرم مذکور آیکن تایید را کلیک کنید.

| ♂ semnan.tvu.ac.ir/fa/form_da | ta/add/form_id=98                                                           | 역 ☆ 🛋 :                                                                                                    |
|-------------------------------|-----------------------------------------------------------------------------|----------------------------------------------------------------------------------------------------|
|                               |                                                                             | <ul> <li>خانه &gt; در خواست وام دانشچونی / افزودن اطلاعات خود</li> </ul>                                                 |
|                               |                                                                             | در خواست وام دانشجویی                                                                                                    |
| واممی نمایند علاوه بر ثبت     | در خواست را ثبت نمایند همچنین دانشجویانی که برای اولین بار درخواست<br>مایند | فایل توجه دانشجویانی که فیلا مدارک وام تحویل داده اند فقط<br>درخواست وام مدارک خود را آبلود ( برای آبلود250 کیلوبایت ) ز |
|                               | نام بدر                                                                     | نام و نام خانوادگی                                                                                                    |
|                               | *                                                                           | *                                                                                                    |
|                               | کد ملی                                                                      | شباره دانفجزي                                                                                                    |
|                               | *                                                                           | *                                                                                                    |
|                               | شباره شبای بانک تجارت                                                       |                                                                                                    |
|                               |                                                                             |                                                                                                    |
| k.                            | أنوع وام                                                                    | رشته تحصيلى                                                                                                    |
|                               | وام قحصيلى                                                                  | <b>T</b>                                                                                                    |
|                               | سند تعهد                                                                    | شباره تلغن هبراه                                                                                                    |
|                               | No file chosen Choose File                                                  | *                                                                                                    |
|                               | اسكن شناستامه                                                               | كارت دائشجويي                                                                                                    |
|                               | No file chosen Choose File                                                  | No file chosen Choose File                                                                                               |
|                               | اسکن کارت ملی                                                               | کارت پانک تجارت                                                                                                    |
|                               | No file chosen Choose File                                                  | No file chosen Choose File                                                                                               |
|                               | فاكتور                                                                      | سند ازدواج                                                                                                    |
|                               | No file chosen Choose File                                                  | No file chosen Choose File                                                                                               |
| محتواي تصوير را تايپ کن       |                                                                             | اجاره قاصه                                                                                                    |
|                               | <b>₽</b> 9847 *                                                             | No file chosen Choose File                                                                                               |
|                               |                                                                             |                                                                                                    |
|                               |                                                                             | ارسال                                                                                                    |
|                               |                                                                             |                                                                                                    |